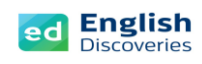

## การทดสอบ Final Test

## การเตรียมตัวก่อนสอบ

- เตรียมอุปกรณ์คอมพิวเตอร์ โน้ตบุ๊ค หรือแท็ปเล็ต ให้พร้อมใช้งาน (ไม่แนะนำให้สอบบนสมาร์ทโฟน เนื่องจากข้อสอบมี หลายรูปแบบ อาจทำให้ไม่สะดวกในการสอบ)
- 2. เตรียมหูฟังที่ใช้งานได้ปกติ เสียบหูฟัง ทดสอบเสียง เพิ่ม ลด ระดับเสียง Volume ให้ได้ยินชัดเจน
- 3. บราวเซอร์ที่แนะนำประกอบด้วย Chrome, Firefox, IE, ไม่แนะนำใช้งานบน Microsoft internet edge
- ปรับขนาดหน้าจอบราวเซอร์ให้อยู่ที่ 100%
- 6. ตรวจสอบสัญญาณอินเทอร์เน็ตให้ใช้งานได้เสถียร ไม่หลุดบ่อยครั้ง
- 7. อ่าน ข้อควรระวังในการสอบ และ ขั้นตอนการสอบ ให้เข้าใจ

## ข้อควรระวังในการสอบ

- 1. ให้เวลาในการสอบ 90 นาที โดยจะเริ่มจับเวลาทันทีหลังจากคลิกเข้าทำข้อสอบ หากหมดเวลา ข้อสอบจะตัดทันที
- ขณะสอบ หากเกิดปัญหาสัญญาณอินเทอร์เน็ตหลุด หรือข้อสอบไม่ตอบสนอง ทำให้ไม่สามารถสอบได้ในขณะนั้น ผู้สอบสามารถปิดข้อสอบแล้วเปิดข้อสอบใหม่ และคลิก Resume Test เพื่อสอบต่อจากข้อเดิมได้ทันที
- 3. ห้ามเปิดข้อสอบทิ้งไว้นานโดยไม่มีการตอบคำถามใดๆ เพราะเมื่อจะกลับมาทำใหม่ จะไม่สามารถสอบได้
- 4. ระหว่างสอบห้าม Double Click ตรงข้อสอบ เพราะอาจทำให้ข้อสอบค้าง
- 5. ในขณะสอบบางครั้งข้อสอบอาจจะโหลดช้า ให้รอจนกว่าข้อสอบจะแสดงขึ้นมา <mark>ห้ามกด F5 หรือ Refresh</mark> ใหม่ เพราะอาจทำให้สอบหลุด
- 6. ข้อสอบจะสามารถสอบได้ครั้งเดียว เมื่อสอบเสร็จหมดทุกข้อแล้วจะไม่สามารถขอสอบได้อีก
- 7. ในขณะสอบห้ามเปิด Web อื่นเช่น เวปการแปล, Facebook, YouTube เพราะอาจทำให้ข้อสอบหลุดได้
- ก่อนกด Submit ของแต่ละ Section สามารถย้อนกลับไปตรวจสอบก่อนได้ว่าทำครบทุกข้อแล้วหรือไม่ หากกด
  Submit แล้วจะไม่สามารถย้อนกลับมาทำ Section นั้นได้

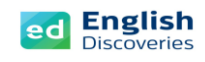

## ขั้นตอนการเข้าสอบ

 คลิกที่เมนู Assessment Center (เมนูที่ 5 ด้านซ้ายมือ) ในส่วนของ Available Tests จะปรากฏชุดข้อสอบ Final Test พร้อมกับระดับ และระยะเวลาการสอบ จากนั้นคลิกที่ Start Test

| ×        | English<br>Discoveries Hello |          |                   |                |            |                                       | ■ ? ≛ |
|----------|------------------------------|----------|-------------------|----------------|------------|---------------------------------------|-------|
| A        |                              |          |                   |                |            |                                       |       |
| \$       |                              |          | Assessment Center |                |            | ×                                     |       |
| ä        |                              |          | Available Tests   |                | ^          |                                       |       |
| Ê.       | <                            |          | Name              | Time Remaining | Start Test |                                       |       |
| <b>1</b> | Assessment<br>Center         |          |                   | HR MIN SEC     | Store rest |                                       |       |
| M        |                              |          |                   |                |            |                                       |       |
|          | ASTORS AND                   |          | 3 Test Results    |                | ~          | - 1RI -                               |       |
|          |                              | Course   |                   |                |            | 17 : 17<br>www. Mong.<br>Time on Task |       |
|          | Д                            | ll Units |                   |                |            | My Progress                           |       |
|          |                              |          |                   |                |            |                                       |       |

2. โปรแกรมจะ**ประเมิน 3 ส่วน** ประกอบด้วย Listening, Use of English, Reading คลิกที่ Start Test

| Final Test                                                                                                    |
|----------------------------------------------------------------------------------------------------|
| Welcome to your English Discoveries Final Test!                                                                               |
| This test will assess your English language skills, based on what you have studied in your online English Discoveries course. |
| This test has three sections: Listening Comprehension, Use of English and Reading Comprehension.                              |
| The total time for this test is <b>90 minutes</b> .                                                                           |
| You should complete and submit the test before the designated time.                                                           |
| Make sure that you complete all of the questions in each section before submitting the test.                                  |
| Please note that you cannot repeat the test once it is submitted or if you navigate away from this test.                      |
| Good luck!                                                                                                    |
| Cancel Start Test                                                                                                    |

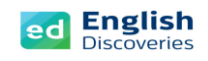

 ข้อสอบจะแบ่งออกเป็น 3 Section และจับเวลาในการสอบ Remaining Time เมื่อทำเสร็จในแต่ละข้อให้คลิก Next เพื่อทำต่อในข้อถัดไป

รูปแบบข้อสอบที่อาจพบเจอ มีดังนี้

- 1. เลือกคำตอบที่ถูกต้อง (Multi choice)
- 2. ลากคำตอบไปเติมในช่องว่าง (Drag and Drop)
- 3. คลิกเลือกคำตอบที่ถูกต้อง (Drop Down)
- 4. เรียงลำดับเหตุการณ์

หลังจากทำครบทุกข้อใน Section นั้น ให้คลิกที่ Submit Section เพื่อไปยัง Section ถัดไป สามารถย้อนกลับ ไปข้อก่อนหน้าเพื่อตรวจสอบว่าทำครบแล้วหรือยัง ก่อนคลิ Submit

4. Section 1 Listening Comprehension มี 3 part คลิก Next เพื่อเริ่มทำข้อสอบ และคลิก Next เพื่อทำข้อ ถัดไปจนครบทั้ง 3 part

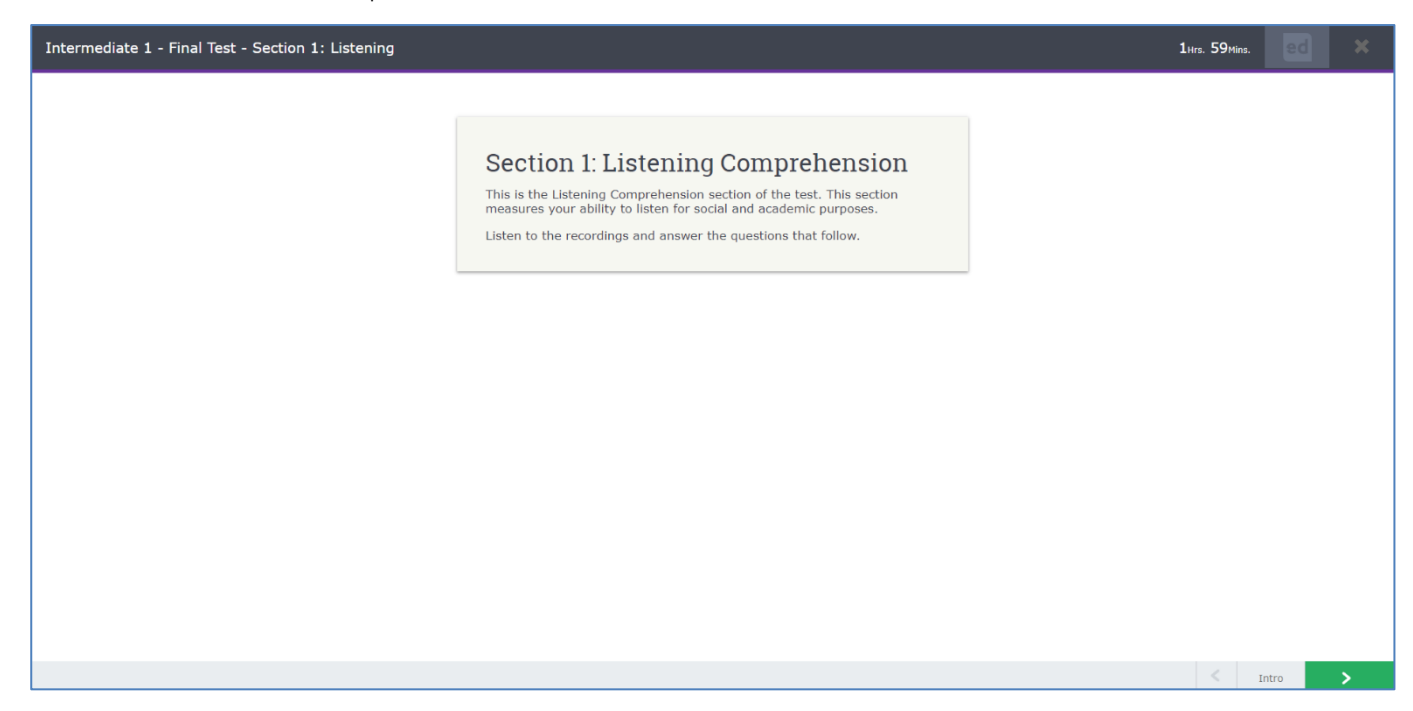

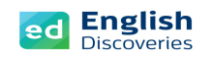

 Section 2 Use of English มี 2 Part (Vocabulary – Grammar) คลิก Next เพื่อเริ่มทำข้อสอบ และคลิก Next เพื่อทำข้อถัดไปจนครบทั้ง 2 part

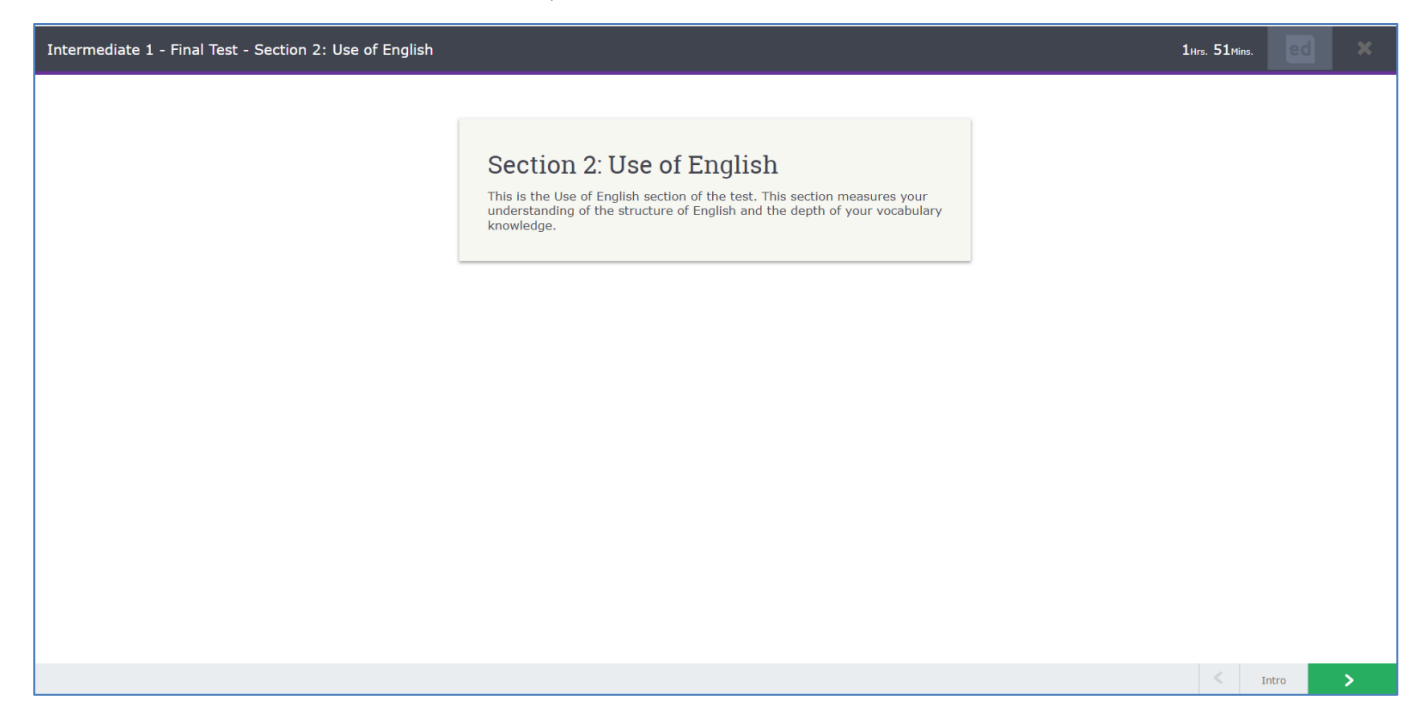

6. Section 3 Reading มี 3 Part คลิก Next เพื่อเริ่มทำข้อสอบ และคลิก Next เพื่อทำข้อถัดไปจนครบทั้ง 3

part

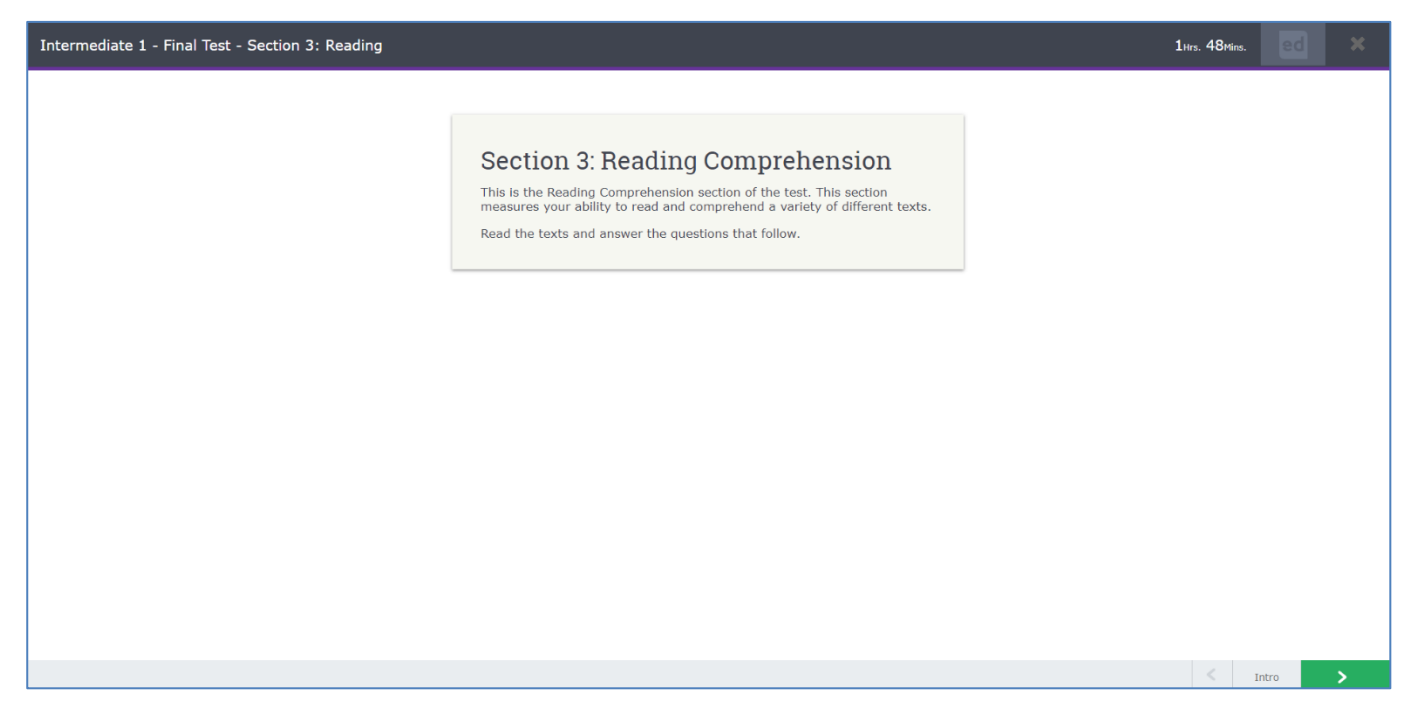

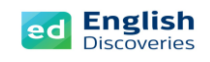

 เมื่อทำจนครบ Section สุดท้ายแล้ว คลิกที่ Submit และคลิก Continue โปรแกรมจะแจ้งคะแนนให้ผู้เรียน ทราบทันทีเมื่อสอบเสร็จ จากนั้นคลิก Exit เพื่อออกจาก

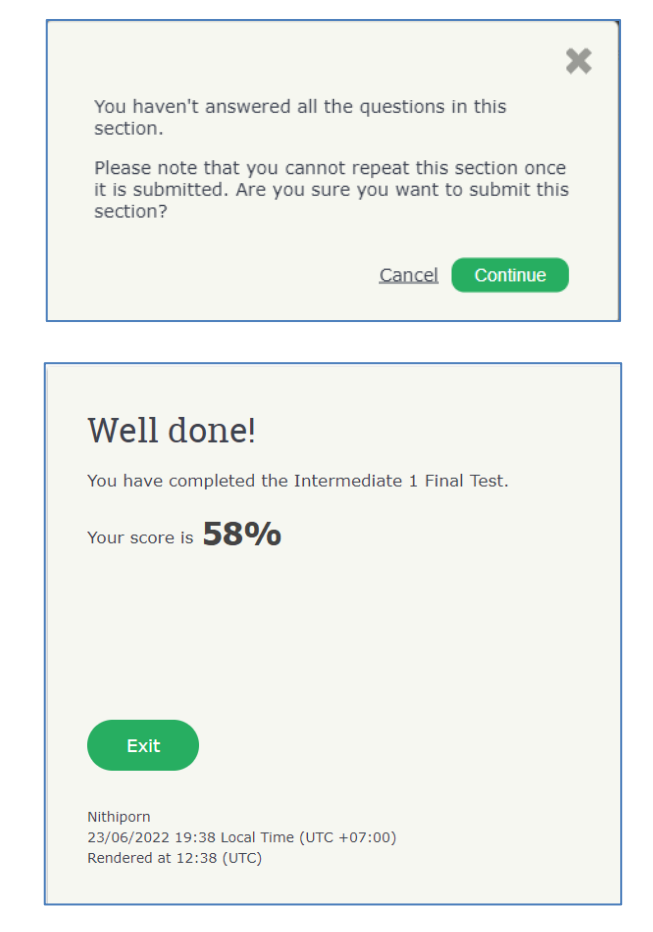

8. สามารถตรวจสอบคะแนนของตนเองย้อนหลังได้ที่เมนู Assessment Center และคลิก Test Results เพื่อดูผลสอบ

| 1 Available Tests            |                 | ~       |
|------------------------------|-----------------|---------|
|                              |                 |         |
| 3 Test Results               |                 | ^       |
| Name                         | Submission Date | Score   |
| 1. Intermediate 3 Final Test | 19/09/2021      | 39      |
| 2. Placement Test            | 17/10/2021      | Basic 2 |